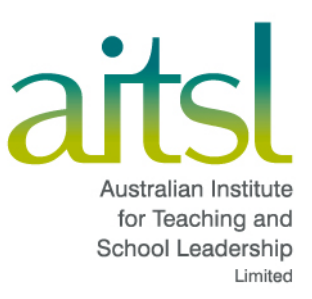

## **Guide to the Applicant portal**

Applying for a skills assessment June 2023

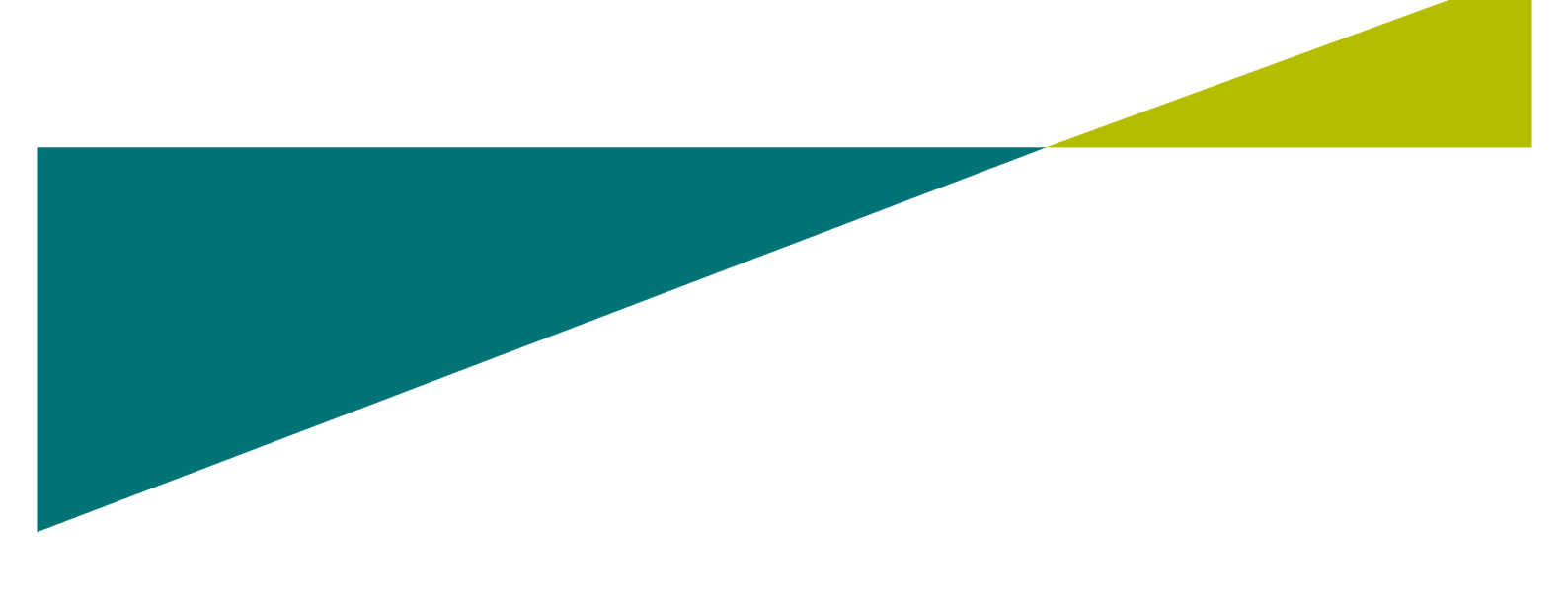

## Contents

| 1.  | Glossary of Terms                                     | .3  |
|-----|-------------------------------------------------------|-----|
| 2.  | Introduction to the Applicant portal                  | .4  |
| 3.  | Using the Applicant portal                            | . 5 |
|     | a. Register/log in                                    | .5  |
|     | b. Steps to register                                  | .6  |
|     | c. Logging in to the system                           | .7  |
|     | d. Profile and password management                    | . 8 |
|     | e. Password requirements                              | . 8 |
|     | f. Changing your password                             | .9  |
|     | g. Password reset                                     | 10  |
|     | h. Changing your email                                | 11  |
| 4.  | Before you start your application                     | 12  |
| 5.  | Starting a new application                            | 13  |
|     | a. Begin a new application                            | 13  |
|     | b. Select occupation                                  | 14  |
|     | c. Complete applicant details                         | 14  |
|     | d. Upload proof of identity                           | 15  |
|     | e. Complete qualification details                     | 17  |
|     | f. Complete your English language proficiency details | 21  |
|     | g. Hint: uploading documents                          | 22  |
| 6.  | Review your application                               | 23  |
| 7.  | Complete your declaration                             | 24  |
| 8.  | Pay and submit your application                       | 26  |
| 9.  | Tracking your application                             | 29  |
| 10. | Communicating with AITSL                              | 30  |
| 11. | Providing additional information                      | 31  |
| 12. | Adding an additional qualification                    | 34  |
| 13. | Requesting a skilled employment statement (SES)       | 36  |
| 14. | Requesting another skilled employment statement (SES) | 38  |
| 15. | Troubleshooting                                       | 39  |

## **Glossary of Terms**

Below is a list of the acronyms and abbreviations used in this document and the meaning of each.

| Acronym   | Definition                                                        |
|-----------|-------------------------------------------------------------------|
| ACECQA    | Australian Children's Education and Care Quality Authority        |
| AITSL     | Australian Institute for Teaching and School Leadership           |
| ANZSCO    | Australian and New Zealand Standard Classification of Occupations |
| AQF       | Australian qualifications framework                               |
| ELP       | English language proficiency                                      |
| IELTS TRF | International English language testing system; test report form   |
| ITE       | Initial teacher education                                         |
| SES       | Skilled employment statement                                      |
| STP       | Supervised teaching practice                                      |
| TMSS      | Teacher Migration Services and Support                            |
| URL       | Universal resource locator (hyperlink)                            |

## **Introduction to the Applicant portal**

The Applicant portal is the system through which you will make your application for a skills assessment. It is an online, web-based system that can be accessed with any desktop or laptop with a stable internet connection and a standard web browser. The preferred browser for using the Applicant portal is Google Chrome. Microsoft Edge is not supported. The system is designed for modern browsers so please ensure you have the latest version of your browser.

The Applicant portal enables you to:

- Create your profile and new applications
- Auto-Save and resume draft applications
- Upload evidence documents (no need to send by post)
- Apply through an online payment gateway
- View the status of submitted applications; and
- Refer to previously closed applications\*

The Applicant portal also allows you to contact AITSL with respect to your application using a messaging function. Communication through this messaging function ensures a timely response to your assessment related enquiries.

However, should you have general queries before you start the application process, please contact the TMSS team via email at <u>migration@aitsl.edu.au</u>.

\*Historical applications may not be available

## **Using the Applicant portal**

### **Register/log in**

The first step in submitting your application in the Applicant portal is to register as a user of the portal. When you enter the Applicant portal for the first time you will see the following screen.

As a new user click on the Get Registered link.

| Log           | gin     |
|---------------|---------|
| Email Address |         |
| Password      |         |
|               | ©       |
| Remember Me   | •       |
| Remember Me   | ©<br>In |

### **Steps to register**

To register you will need to provide your personal details. If you are an agent using the Applicant portal, you will need to provide your details to register as a user.

|                      | 5                                       |
|----------------------|-----------------------------------------|
| l ar                 | m an *                                  |
| Applica              | cant O Agent                            |
| Title *              |                                         |
| *                    | Address Line 1 *                        |
| Given name *         | Address Line 2                          |
| Family name *        | City *                                  |
| Email Address *      | State *                                 |
| Password *           | Country Postcode                        |
| Confirm Password *   |                                         |
| I'm not a ro         | obot                                    |
| I agree to the terms | <b>s and conditions</b> of this website |
| RI                   | EGISTER                                 |

- 1. When presented with the registration section please select one of the two options; **Register as an Applicant** or **Register as an Agent**.
- 2. Fill in your details, read the terms and conditions and click Register.
- 3. You will be prompted to click on CAPTCHA images as a security measure.
- 4. Upon submitting your registration details, a confirmation email is sent to the email address provided, this will contain a link which you need to verify see the note below.

#### Hint: registering as an agent

If you register as an agent, you must upload an agent authorisation form for each and every application that you lodge in the system. The form can be obtained from the <u>Migrate to Australia</u> webpage.

#### Hint: verifying your email

Please click the link in the email you will receive to complete the registration process. You will not be able to log in until you do so.

Please ensure you check your junk/ spam folder of your inbox.

If you do not receive the verification email, please check that you have entered your email correctly in the system. If your email is correct and you continue to experience problems, please contact AITSL at <u>migration@aitsl.edu.au</u>.

#### Logging in to the system

- 1. Once you have verified your email, you can log in
- 2. Return to the Applicant portal home page: https://migration.aitsl.edu.au
- 3. Enter the email I.D. and password you created when registering.
- 4. Click the **Log** in button to log into the system.

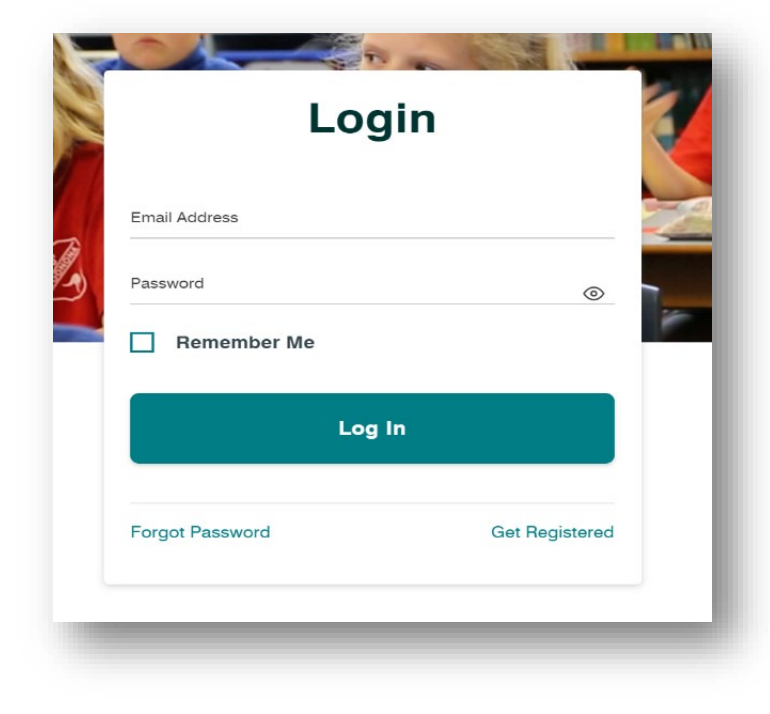

### Profile and password management

If any of your information entered during registration was incorrect and/or you need to update it, you can do so anytime by clicking on the My Profile section in the left-hand menu.

| ≡ aitsl      |
|--------------|
| C Applicant  |
| Dashboard    |
| A My Profile |
|              |

### **Password requirements**

Your password will need to be a:

- 1. Minimum of 8 characters
- 2. And contain at least 1 uppercase letter [A-Z], at least 1 lowercase letter [a-z] and at least 1 number (e.g., 6).

### Changing your password

- 1. If you need to change your password, click on **Change Password** in the drop-down menu in the top right corner of your screen.
- 2. Enter your current and new password.
- 3. Enter your new password once again in the **Confirm Password** field.
- 4. Click the Change Password button.

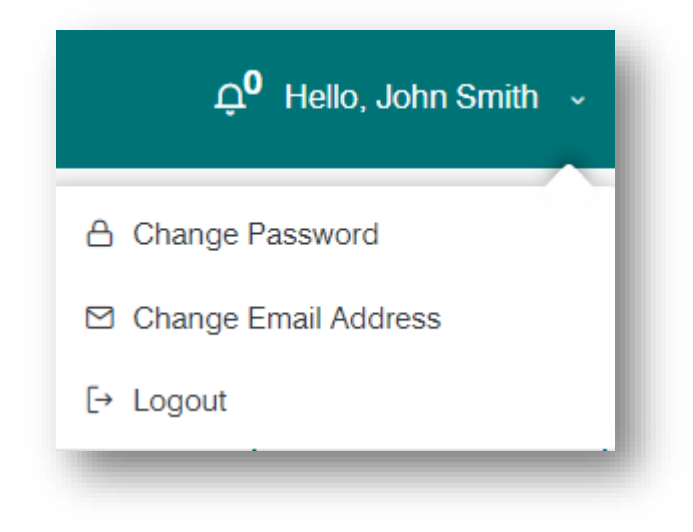

|                  | aitsl            |
|------------------|------------------|
| Change pa        | assword          |
| Current Password |                  |
| New Password     | Confirm Password |
| Ch               | ange Password    |
| Back             |                  |

### **Password reset**

If you have forgotten your password and need to recover it from the system

- 1. Click Forgot Password on the login in screen.
- 2. Enter your registered email address in the corresponding text field.
- 3. Click on "Reset Password" to reset your password.
- 4. An email will be sent to the registered email to allow you to reset your password.

| aitsl              |       |
|--------------------|-------|
| Recover your pass  | word  |
| Your Email Address |       |
| Reset Passwoi      | rd    |
|                    | Leade |

### Changing your email

If you need to change your email you can do so by clicking on the drop-down menu under your name in the top right-hand corner of the screen. It is important that your email remains up to date as the system uses this email to let you know when you have messages in the Applicant portal.

- 1. Click on the Change Email address
- 2. Enter your current password and then new email address
- 3. Click on Change Email I.D. when you are ready to confirm the change

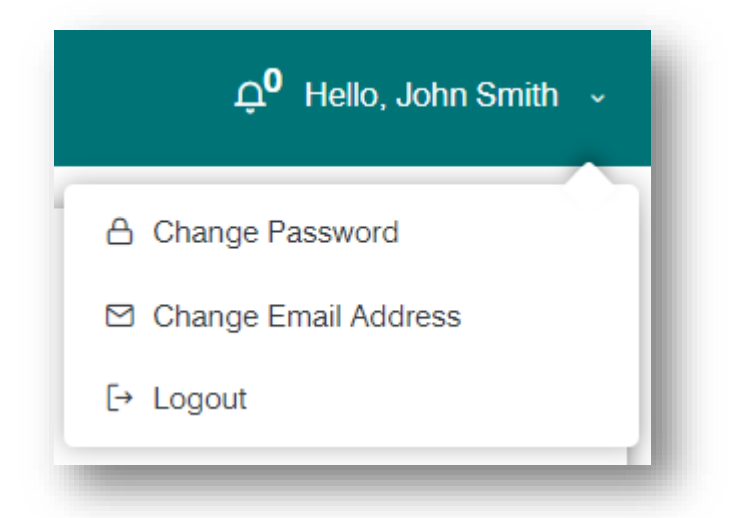

| 2                 | aitsl                 |
|-------------------|-----------------------|
| Change Ema        | ail Address           |
| Current Password  |                       |
| New Email Address | Confirm Email Address |
| Char              | nge Email Id          |
| Back              | Logout                |

## Before you start your application

Before you start entering your information in the Applicant portal you should have done the following:

- 1. Read the information on our website and in the Application guide
- 2. Read our FAQs and our information on COVID-19
- 3. Considered the list of nominated occupations (Note: once you have selected your occupation in the Applicant portal you will not be able to change it without commencing a new application)
- 4. Compiled the relevant documentation using the Occupation checklists as a guide.

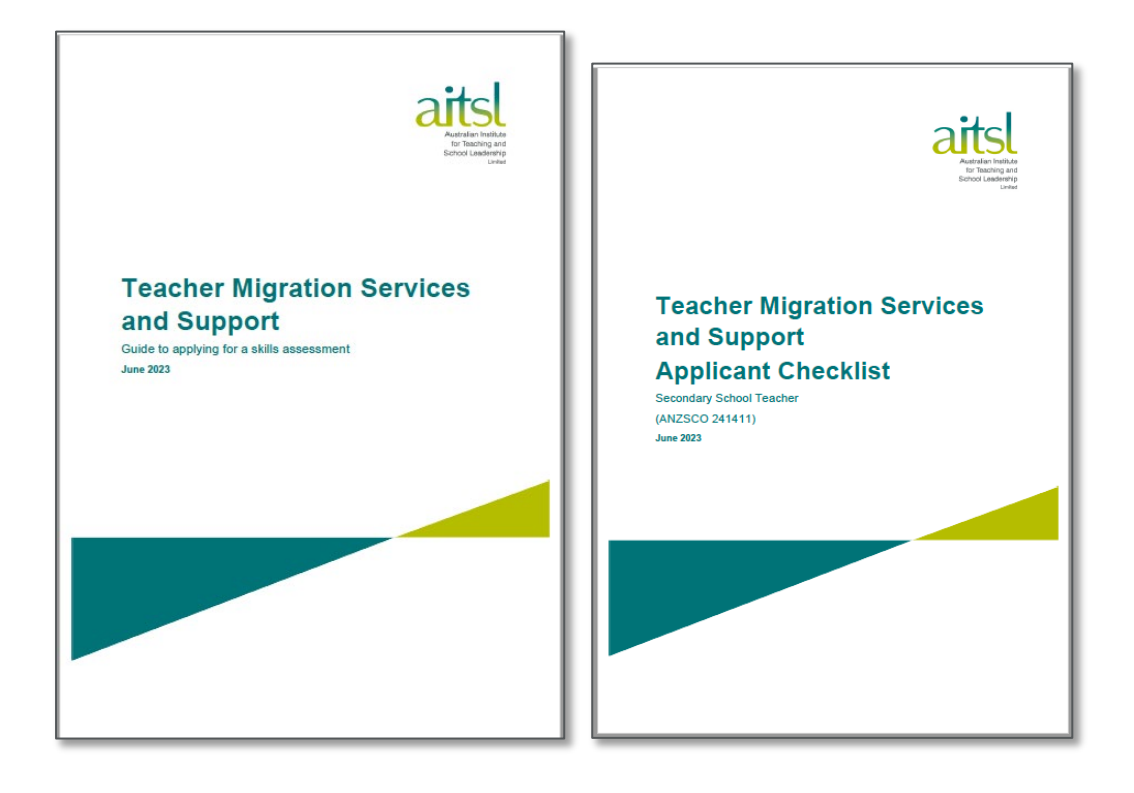

## **Starting a new application**

### Begin a new application

To start a new application, click on the button: Begin new application.

|   | <b>Ļ<sup>0</sup></b> Hello, John Smith → |  |
|---|------------------------------------------|--|
|   | Begin new application                    |  |
| - |                                          |  |

As you progress through your application the tabs will show your progression:

Blue - shows you the sections that are available for you to submit information

Orange - shows an incomplete section

Green - shows when all sections are completed

Once all sections have been properly completed all tabs will show as green. You will then progress to the **Declaration** and **Payment** sections.

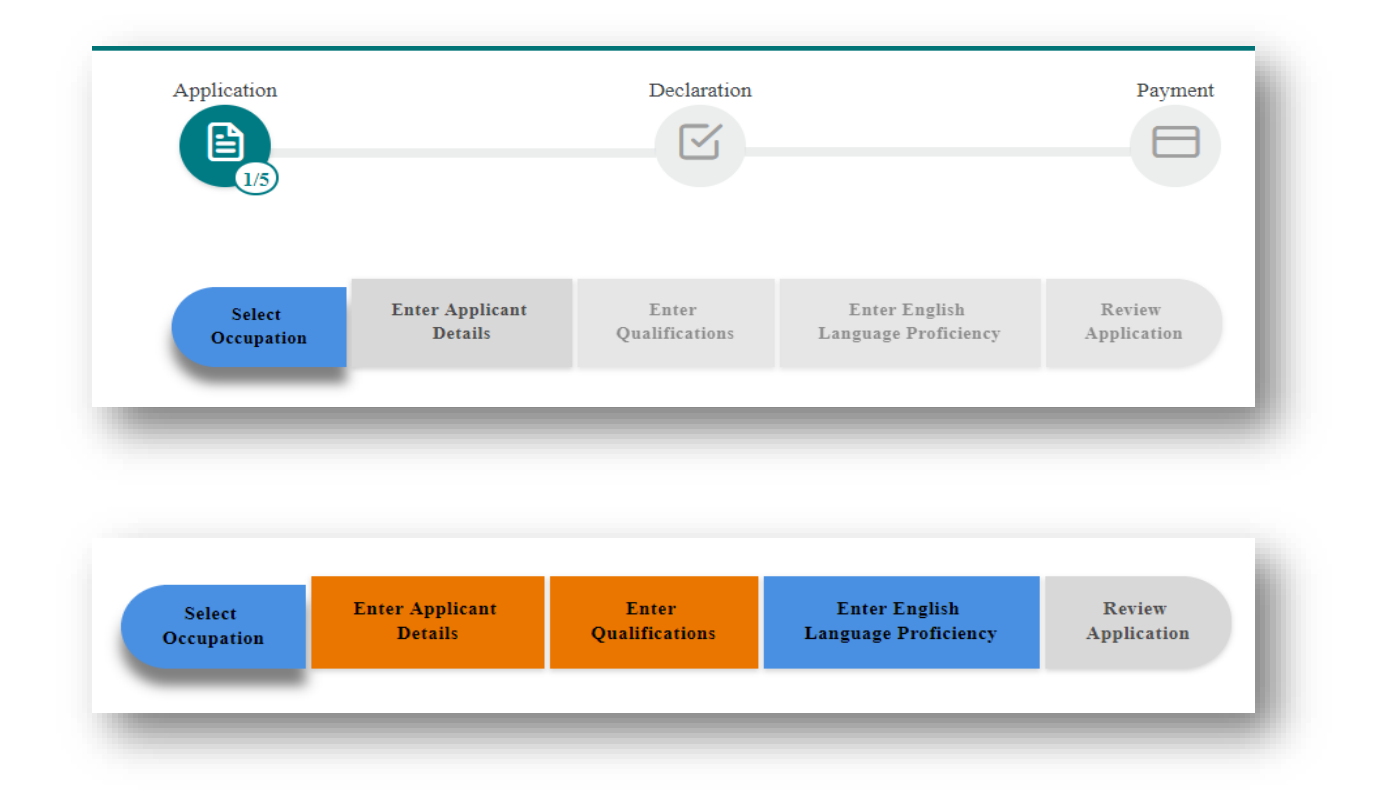

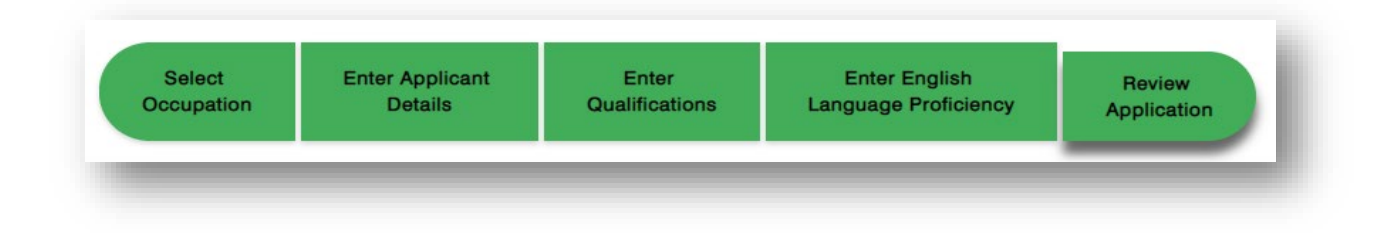

### **Select occupation**

Selecting your nominated occupation is an important first step. Before confirming your selection, please make sure you read all the options and the relevant assessment criteria. The qualification criteria are displayed in the system when you click on each occupation. You can also find this information on our <u>website</u> and in the relevant checklists.

Once you have chosen your occupation you will not be able to change it without starting a new application.

Once you have selected your occupation the remaining tabs will become active.

#### **Complete applicant details**

Enter all your (or your client's) details in the **Applicant details** section and upload the required evidence. If you are an applicant, you can also tick the **Import details from my profile** check box which will then transfer your profile information into this section. If you are an agent, please make sure you enter your client's address details and **do not import** your details from the profile information.

All the fields marked with an asterisk (\*) must be completed. If you cannot fill in a field immediately you can progress through the application, however all mandatory fields will need to be completed prior to submission of the application.

|                                                                     | Applica             |                                                                  |   |
|---------------------------------------------------------------------|---------------------|------------------------------------------------------------------|---|
|                                                                     | Import details from | my profile                                                       |   |
| itie *                                                              |                     |                                                                  |   |
| Mr. Mrs. Ms. Dr. Mx.                                                |                     | Official name(on Passport) *                                     |   |
| Given name *                                                        |                     | Address line 1 *                                                 |   |
|                                                                     |                     | Address line 2                                                   |   |
| Family name *                                                       |                     | (Optional)                                                       |   |
| Gender *                                                            |                     |                                                                  |   |
| Male Female Unspecified                                             |                     | Town/Suburb/City *                                               |   |
| 'revious family name                                                |                     |                                                                  |   |
| Optional)                                                           |                     | State *                                                          |   |
| Nrth date *                                                         |                     |                                                                  |   |
| 2003-08-16                                                          | <b>m</b>            | Postcode *                                                       |   |
| imeil eddress *                                                     |                     | Country *                                                        |   |
|                                                                     |                     |                                                                  | ~ |
| Country of birth *                                                  | ~                   | Teacher Registration Number(s) (On separate lines)<br>(Optional) |   |
| revious AITSL Assessment Number(s) (On separate lines)<br>Optional) |                     |                                                                  |   |
|                                                                     |                     |                                                                  |   |

#### Hint: Changing occupation

Your nominated occupation cannot be modified once you have started filling the application. If you need to change your occupation you will need to commence a new application.

#### Upload proof of identity

Once you have filled in the applicant details you then need to upload your documents (see the Hint: uploading documents in this guide to learn more about this process). When uploading your documents, please take note of the requirements and file formats allowed.

### **Upload documents**

Only pdf, jpeg/jpg, png, bmp and tiff file formats are allowed.

When uploading documents of multiple pages please ensure documents are submitted in a single file. If providing translated documents, please ensure the original language documents are attached and accurately

identified under 'other documents.'

You are required to upload a minimum of 3 identity documents (including your passport). Please include a file description and ensure you select **Upload**. A green uploaded message confirms the documents have been submitted into the system.

| Cancel Upload | Uploaded |
|---------------|----------|
|               | Delete   |

### **Complete qualification details**

| Select<br>Occupation       | Enter Applicant<br>Details | Enter<br>Qualifications | Enter English<br>Language Proficiency | Review<br>Application |  |
|----------------------------|----------------------------|-------------------------|---------------------------------------|-----------------------|--|
|                            |                            | Qualificatio            | ons                                   |                       |  |
|                            | Pleas                      | se add your qualificat  | ion details                           |                       |  |
| Add Qualification Continue |                            |                         |                                       |                       |  |

First, click Add Qualification to create a qualification form. This will then prompt you to enter all the relevant information about your qualification.

Please complete all required fields.

This is also where you need to identify whether this qualification is an initial teacher education qualification. If you are applying for one of the special education/needs occupations\* you will also need to identify which qualification is related to special needs.

This is my Initial Teacher Education (program that qualifies you to become a teacher)

(Note : Among your qualifications at least one qualification should be selected as ITE)

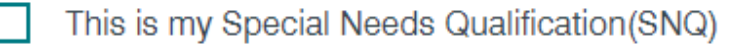

(Note : Among your qualifications at least one qualification should be selected as SNQ)

\* This refers to the following occupations: Special Needs Teacher. Teacher of the Hearing Impaired, Teacher of the Sight Impaired, Special Education Teachers (nec).

Hint: Year awarded and year completed for recent graduates from Australian universities

If you have completed qualifications at an Australian university in the six months prior to submitting an application, you are not required to provide a final award certificate (testamur). Instead, you can submit an official statement confirming completion of study by the university registrar. In this instance, please enter the year of completion into both the year awarded and year completed fields.

Once you have completed all the fields you will need to upload your supporting documentation. Please see the Uploading documents hint in this guide for further information. For each qualification you will need to include:

- 1. Final award
- 2. Academic transcript
- 3. Evidence of supervised teaching practice (where relevant)
- 4. Other documentation this could include original language copies, other relevant information.

| inal award (testamur) | ) for qualification *     |
|-----------------------|---------------------------|
| Browse / Drag & Drop  | Browse                    |
| andomia transmist *   |                           |
| cademic transcript "  |                           |
| Browse / Drag & Drop  | Browse                    |
|                       |                           |
| vidence of supervise  | d teaching practice       |
| Browse / Drag & Drop  | Browse                    |
|                       |                           |
| Other documents relev | vant to qualification [0] |
| Browse / Drag & Drop  | Browse                    |
|                       |                           |
|                       |                           |

For each document you upload, you will have an opportunity to add a name into the optional comments box before you upload. Please name each document clearly so that AITSL knows the type of document you are uploading. For example: Master of teaching award, STP statement.

| Final award (testamur) for qualific | ation *           |        |
|-------------------------------------|-------------------|--------|
| Transcript.jpg                      | Optional Comments | Cancel |
| -                                   |                   |        |

Please ensure that you click **Upload** to attach the document to your application. The system will verify that the document has uploaded successfully by presenting a green uploaded message as shown below.

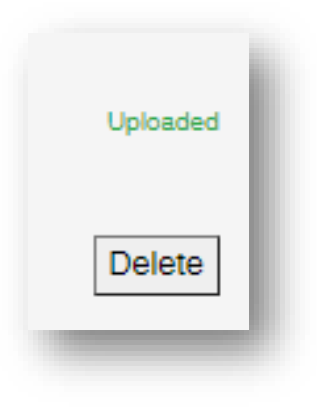

#### Hint: Multiple qualifications on the one transcript

If you have an academic transcript that covers multiple qualifications from the one institution, please upload a full copy of the transcript into each relevant qualification.

#### Hint: Degrees studied at the same time

If you studied two qualifications at the same time, ensure that you add each qualification separately. Do not put all the documents e.g., award certificate into the one qualification.

When uploading documents, please take note of the allowed formats and the system requirements for multiple page documents and translated documents. Further detail on this is provided in the uploading documents hint of this guide.

### **Upload documents**

Only pdf, jpeg/jpg, png, bmp and tiff file formats are allowed.

When uploading documents of multiple pages please ensure documents are submitted in a single file. If providing translated documents, please ensure the original language documents are attached and accurately identified under 'other documents.'

When you have completed all requirements for the qualification, you can add another qualification by clicking Add another qualification. If you have finished adding all qualifications click Continue.

### Complete your English language proficiency details

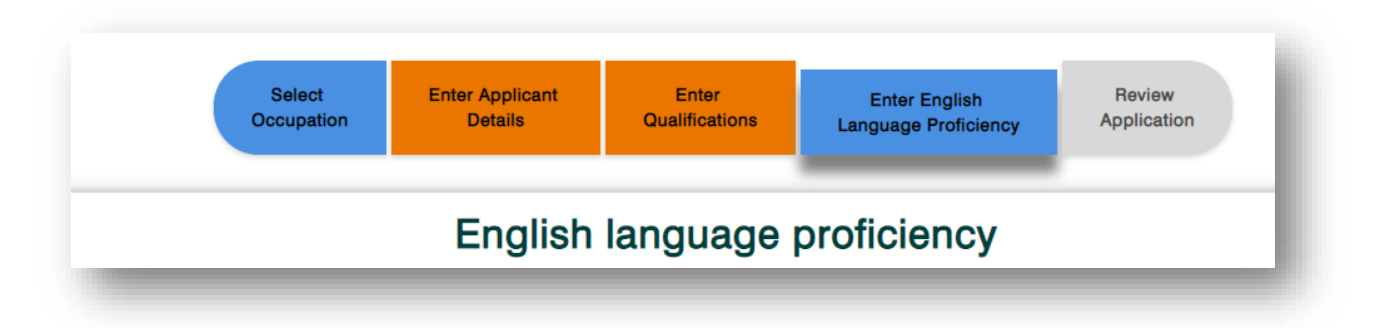

All applicants must meet the English language proficiency criterion. There are two ways to demonstrate English language proficiency.

- Option 1: Study option
- Option 2: Academic version of the International English Language Testing System (IELTS)

Please refer to the <u>Applying for a skills assessment guide</u>, our <u>FAQs</u> or information within the Applicant portal to understand the requirements of both options.

On this tab, you need to choose which **Option** you will use to demonstrate your English language proficiency. Please select either Option 1 or Option 2. You can only choose one option.

If you select Option 1 and you have not added appropriate qualifications to meet the criterion, the system will give you a warning message. In this instance you would either need to add further qualifications or change your selection to Option 2.

#### Option1

Note : Based on the qualifications information you have entered the study requirements for this option have not been met.

If you select Option 2, you will be prompted to add your IELTS scores and upload your IELTS Test Report Form (TRF).

In Option 2, the system has been designed to prompt you when the IELTS scores you have entered are below the specified requirements. If this occurs, you will need to either re-take the test or address the requirements of Option 1.

| Enter academic IELTS det                           | ails                                       |            |                                                    |                                                 |
|----------------------------------------------------|--------------------------------------------|------------|----------------------------------------------------|-------------------------------------------------|
| Listening* 2.0 •                                   | Reading* 2.0 •                             |            | Writing* 2.0 •                                     | Speaking* 2.0 •                                 |
| The score is below requirements for<br>assessment. | The score is below requirem<br>assessment. | ents for   | The score is below requirements for<br>assessment. | The score is below requirements for assessment. |
| Overall<br>Band<br>Score                           |                                            |            |                                                    |                                                 |
| Test Report Form (TRF) number*                     |                                            |            |                                                    |                                                 |
| Test date*                                         |                                            | уууу-mm-dd |                                                    |                                                 |
|                                                    |                                            |            |                                                    |                                                 |

#### **Note: Verification of IELTS**

The IELTS data and TRF provided will be verified with IELTS as part of the assessment process.

#### **Note: Requesting an Academic IELTS**

As per our *Applying for a skills assessment* guide, AITSL reserves the right to ask an applicant to undertake the Academic version of the IELTS test if there is uncertainty about their level of English language proficiency.

#### Hint: uploading documents

#### **Hint: Uploading documents**

Documents can be uploaded and modified any time before submission. As with fields, documents also have asterisk marks to indicate mandatory ones.

Only the following file extensions will be accepted by the system for upload: PDF, PNG, BMP, JPG/JPEG and TIFF. At a minimum, all documents should be 300dpi. Scanned documents rather than photographs are preferred.

Any document that spans more than one page needs to be scanned as a single PDF for upload.

The maximum size of an individual file is 20MB.

## **Review your application**

Once you have successfully completed all sections of the application, the tab indicators will all turn green, as shown below. You will then be able to review the information you have entered and download a summary for your records.

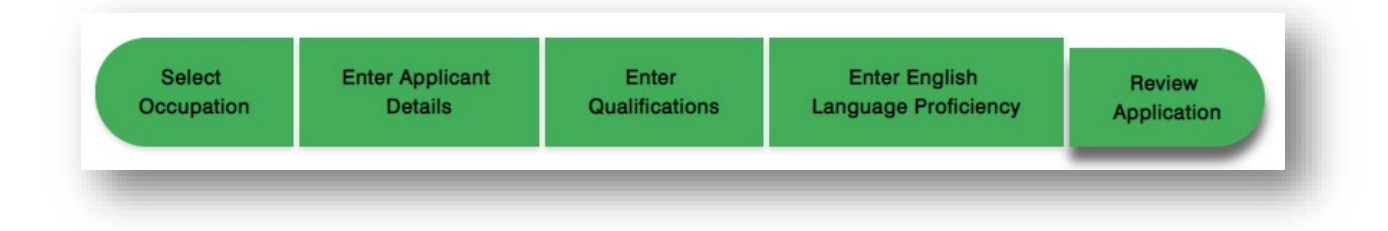

If you think you have completed all parts, but the tabs have not updated (shown as green), you can still review the application. This will highlight to you the areas where information still needs to be added.

| Qualifications              |                                                                |                           |
|-----------------------------|----------------------------------------------------------------|---------------------------|
| 1)Title                     |                                                                |                           |
| Bachelor of Education       |                                                                |                           |
| Country                     | Year awarded                                                   | Year completed            |
| Australia                   | 2008                                                           | 2008                      |
| Institution                 | Study type                                                     | Duration of studies       |
| Deakin University           | Full Time                                                      | 4.0                       |
| Standard full-time duration | Duration of supervised teaching                                | Initial teacher education |
| 4.0                         | This field is mandatory. Please click here to go back to page. | Yes                       |
|                             |                                                                |                           |

## **Complete your declaration**

Once you have submitted all the required elements for your application you will be asked to read and complete a declaration.

| Application | Declaration                                                  | Payment |
|-------------|--------------------------------------------------------------|---------|
|             | <b>Declaration</b><br>Applicant/authorised agent declaration |         |

Please read the declaration carefully and tick each box to confirm that you have read and understood each statement. Until the declaration has been completed, you will not be able to make your payment and submit your application for processing.

If you are an agent applying on behalf of your client, you will also need to upload your agent authorisation form. Intentionally providing false or misleading information is a serious offence under the Criminal Code.

If you have not already downloaded the authorisation form from our <u>website</u>, you can access it on the declaration page.

| Application              | Declaration                                                  |
|--------------------------|--------------------------------------------------------------|
| Agent Authorisation Form | <b>Declaration</b><br>Applicant/authorised agent declaration |

### **Upload Agent Authorization Form**

Only pdf, jpeg/jpg, png, bmp and tiff file formats are allowed.

When uploading documents of multiple pages please ensure documents are submitted in a single file. If providing translated documents, please ensure the original language documents are attached and accurately identified under 'other documents.'

| File Name | File Description | Delete |
|-----------|------------------|--------|
| 03.png    |                  |        |
|           |                  |        |
|           |                  |        |
|           |                  |        |
|           |                  |        |

## Pay and submit your application

To make your payment and submit your application for processing please click on the Proceed to Payment button. This will take you to the portal's payment gateway.

| Application | Declaration                                                                                      | Payment |
|-------------|--------------------------------------------------------------------------------------------------|---------|
|             | You are now ready to make payment and finalise submission of your skills assessment application. | - 1     |
|             | AUD 1050                                                                                         | - 1     |
|             | Proceed To Payment                                                                               | - 1     |
| -           |                                                                                                  | _       |

The applicant or agent needs to complete the payment information to submit the application. The assessment team will only be able to begin the assessment process after the entire fee has been paid.

The payment page is not accessible unless all mandatory fields in each section have been entered, and the mandatory documents uploaded. You will not be allowed to pay and submit your application until one qualification has been marked as your ITE, and the information for that qualification form has been completed.

You will receive a confirmation message upon payment completion.

The payment gateway will require you to provide the following:

- 1. Card Number
- 2. CVV number
- 3. Card type and expiry date
- 4. Name on the card
- Email address (optional) if you provide your email address you will get an automatic confirmation email from National Australia Bank (NAB) once your payment has been processed.

NOTE: The screenshot above is an example only. Please visit the <u>fees webpage</u> for the current fees.

|                                                                               |                                                                                                   | mited                                                 |                  |
|-------------------------------------------------------------------------------|---------------------------------------------------------------------------------------------------|-------------------------------------------------------|------------------|
| Australia                                                                     | n Institute for Teaching                                                                          | and School Lead                                       | dership          |
| Pay To:                                                                       | Aitsl<br>ABN: 17117362740<br>PO Box 299<br>Collins Street West<br>Melbourne VIC 3000<br>Australia |                                                       |                  |
| Email:                                                                        | Phone: 03 9944 1200<br>https://www.aitsl.edu.au/<br>migration@aitsl.edu.au                        |                                                       |                  |
|                                                                               | Order Informati                                                                                   | on                                                    |                  |
| Product                                                                       |                                                                                                   | Qty Unit Price                                        | e Pric<br>(AUD\$ |
| Application Fees                                                              |                                                                                                   | 1.00                                                  |                  |
| Appleation rees                                                               |                                                                                                   | Total                                                 | AUD              |
|                                                                               | Card Detail                                                                                       | Total                                                 | AUD              |
| Card Number:<br>CVV Number:<br>Card Type:<br>Name on Card:                    | Card Detail                                                                                       | Total<br>S<br>(eg. 400012345<br>hithis?)              | AUD              |
| Card Number:<br>CVV Number:<br>Card Type:<br>Name on Card:<br>Email Address ( | Card Detail                                                                                       | Total:<br>S<br>(eg. 4000123456<br>this?)<br>Diny: V V | 5781234)         |

NOTE: The screenshot above is an example only. Please visit the <u>fees webpage</u> for the current fees.

#### **Hint: Payment options**

Online payments are the only mode accepted.

Cheques, Demand Drafts/ Banker's check and other such modes of payment are not accepted.

Only Visa and MasterCard cards are accepted.

Other cards like Diners, American Express, etc. are not accepted.

## **Tracking your application**

Once you have submitted your application you can track its status in the system. The Applicant portal will show the following information and status in your dashboard:

#### Information

- Application date
- SAMS Reference number this will be a temporary number such as T0000 until your application is submitted. It will then be a number commencing with SAMS.
- Occupation
- Status

#### Status

The dashboard will show the following information:

- Incomplete: The user has commenced but not finalised an application.
- Submitted: The user has successfully submitted and paid for the application.
- Under assessment: The submitted application is under assessment by AITSL.
- Finalised: The application assessment has been completed.

The dashboard also gives you the option to:

- Receive and send messages to AITSL
- Prior to submitting your application, the dashboard also provides you with the option to delete your application. Once you have finalised and submitted your application you will no longer be able to delete it.

The dashboard will also be the place where you can

Request SES

Request a skilled employment statement once you have received a successful outcome.

**1** Access the section for uploading additional information, when requested by AITSL.

#### Hint: Updates from AITSL

AITSL does not provide information on the progress or status of an application beyond the information displayed in the dashboard. Messages or enquiries requesting a status update will not be responded to.

## **Communicating with AITSL**

Most communications from AITSL about your application for a skills assessment will be sent to you using the messaging function within the Applicant portal.

To view or send the message, you need to click on the envelope icon

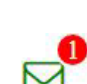

М

When there is a message waiting for you to view, you will see the following image

You may also use this function to send a message to the assessment team.

#### Hint: Unsuitable application

If you received an unsuitable assessment outcome and you would like further clarification from AITSL, send us a message via the Applicant portal. This will ensure that the entire conversation regarding your assessment outcome can be recorded and tracked in a single place.

## **Providing additional information**

As part of the assessment process, it may be necessary for AITSL to request additional documentation or information from you or a third party. When additional information is required from you by AITSL you will receive a message notifying you of the additional requirements.

You will be given the opportunity to access the Applicant portal to upload the additional evidence.

All additional evidence should be uploaded at the same time. Any missing evidence will trigger a subsequent request for additional information and further delays of the assessment will incur.

Along with the message notifying you of the request for additional information you will see the following symbol on your dashboard next to the message symbol.

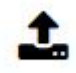

Once you've clicked on the upload documents symbol you will see the following screen

|                | Upload additional documents |
|----------------|-----------------------------|
| Choose Field - |                             |
|                | Add More Submit             |
|                |                             |

1. Click on the **Choose Field** button, this will display a drop-down list. In the list select the type of document the additional information relates to. The message sent to you requesting the information will state the information required.

Choose Field 
Passport identification page
Evidence of name change
Other documents
IELTS TRF
Evidence of supervised teaching practice
Final award(testamur)
Final academic transcript
SES documents
Add additional qualification

2. If the additional information relates to a qualification, you originally submitted, you will then need to select the relevant qualification from a drop-down list.

| ן נ | Evidence Of Supervised Teaching Practice 🔻 | Select Qualification ( - ) * |
|-----|--------------------------------------------|------------------------------|
| L   |                                            |                              |

- 3. The system will then ask you to upload the additional information. This is the same process as when you submitted your application. Attach the file, making sure that your documents meet the upload specifications (check the **Hint: Uploading documents** in this guide for more information) and click **Upload**.
- 4. If AITSL has requested multiple documents, please repeat the above steps until you have submitted all the required information. Select Add More to add additional information. Once complete, click Submit.

| Add More | Submit |
|----------|--------|
|----------|--------|

5. Once you have submitted the information, AITSL will be able to access the documents. Should further information be required, AITSL will contact you via the Applicant portal.

## Adding an additional qualification

As part of the assessment process, AITSL may ask you to upload additional qualifications. Please follow these steps.

1. Once you've clicked on the upload documents symbol you will see the following screen

| Passport iden  | tification page             |
|----------------|-----------------------------|
| Evidence of n  | ame change                  |
| Other docume   | ents                        |
| IELTS TRF      |                             |
| Evidence of s  | upervised teaching practice |
| Final award(te | estamur)                    |
| Final academ   | ic transcript               |
| SES docume     | nts                         |

2. Select **Add additional qualification** in the drop down. Once you have done that you will be presented with an information screen to add in all the details for this new qualification.

| Add Additional Qualification - |                                       |                                            | ł. |
|--------------------------------|---------------------------------------|--------------------------------------------|----|
|                                | Title of award                        |                                            |    |
|                                | Year awarded                          | Year completed                             |    |
|                                | v                                     | Ψ                                          |    |
|                                | Country                               | Duration of supervised teaching (Days)     |    |
|                                | · · · · · · · · · · · · · · · · · · · |                                            |    |
|                                | Name of institution                   | Official duration of qualification (Vears) |    |
|                                | Study type                            | Actual duration of studies (Years)         |    |
|                                | O Full time O Part time               | ~                                          |    |
|                                |                                       |                                            |    |
|                                | Save Qualification                    |                                            |    |
|                                |                                       |                                            |    |
|                                |                                       |                                            |    |

3. If you have more than one new qualification to add, **please repeat this process** until you have entered the details for all the qualifications you would like to include.

- 4. Once you have saved the qualification information it is time to upload the evidence to support the additional qualification. Under **Choose Field**, select the evidence type for example Final award (testamur).
- 5. Click in Select Qualifications and choose your newly created qualification

| Û | Final Award(Testamur) -  | Select Qualification 👻 |  |
|---|--------------------------|------------------------|--|
|   | Final Award (lestamur) * | Select Qualification * |  |

- 6. Upload evidence of your qualification by 'Browse/Drag and Drop' (don't forget to click upload). Repeat this step for all documents you need to upload for your newly added qualifications by clicking on Add more.
- 7. Once you have added **all qualifications and required evidence** click on **Submit**. This will take you back to the applicant dashboard and you will not be able to upload anything further.

| Add More | Submit |
|----------|--------|
|----------|--------|

8. Once you have submitted the information, AITSL will be able to access the documents. Should further information be required, AITSL will contact you via the Applicant portal.

# Requesting a skilled employment statement (SES)

If you receive a positive outcome and AITSL issues you with a Skills Assessment Certificate, then you are eligible to apply for a skilled employment statement (SES). For details on the requirements and evidence for an SES please refer to the <u>Applying for a skills assessment</u> <u>guide</u> and the dedicated <u>SES page</u> on our website.

You will see the following **Request SES** button on your dashboard when you are eligible to apply for a SES.

To apply for an SES, follow these steps:

- Status

   Finalized

   Request SES
- 1. Click on **Request SES**.

2. Add your employment details by clicking on the Add Experience button.

| SES requ              | est form       |
|-----------------------|----------------|
| Employment<br>Details | Review<br>Form |
| Employme              | ent Details    |
| Add Experience        | Continue       |

- Complete the details on the Employment Details screen and upload relevant employment statements. Note that you can only add one statement of experience for each employment position.
- 4. If you have multiple employers, select Add experience to submit further evidence.
- 5. Once you have added all your employment information, you will be able to review the information prior to submitting.

| Job Title •                                            |                                                          |                    |                        |          |           |
|--------------------------------------------------------|----------------------------------------------------------|--------------------|------------------------|----------|-----------|
| Teacher                                                |                                                          |                    | Name of the Employer * |          |           |
| -                                                      |                                                          |                    | Start date *           |          | 00        |
| Employer's address                                     | LING1 *                                                  |                    | аа-тт-уууу             |          |           |
| Employer's address                                     | Line2                                                    |                    | ena aate •             |          | <b>m</b>  |
|                                                        |                                                          |                    | Country*               |          |           |
| City *                                                 |                                                          |                    |                        |          |           |
|                                                        |                                                          |                    |                        |          |           |
| Stoto *                                                |                                                          |                    | Postcode *             |          |           |
| Upload evider<br>Note: You can upload c                | nce *                                                    |                    |                        |          |           |
| Upload evider<br>Note: You can upload c<br>Browse / Dr | nce *<br>only one Evidence for a Job<br>ag & Drop Browse |                    |                        |          |           |
| Upload evider<br>Note: You can upload o<br>Browse / Dr | ag & Drop Browse                                         |                    |                        |          |           |
| Upload evider<br>Note: You can upload o                | nce *<br>only one Evidence for a Job                     | Review your employ | ment details           |          |           |
| Job Title                                              | nce *<br>any one Evidence for a Job<br>ag & Drop Browse  | Review your employ | rment details          | End Date | Evidences |

- 6. Once you are ready select **Submit**. This will take you to a declaration screen and then through to the payment screen.
- 7. These steps are like the process for declaration and payment you went through when submitting your skills assessment.
- 8. Once you have successfully paid your SES fee, AITSL will receive the documentation for assessment.
- 9. To contact AITSL at any point you can continue to use the message function within the Applicant portal. Click on the envelope image to access the message function.
- 10. Once your SES has been completed, AITSL will notify you via the Applicant portal.

 $\square$ 

## Requesting another skilled employment statement (SES)

Once you have been issued with a Skills Assessment Certificate, you can request another skilled employment statement (SES). For details on the requirements and evidence for an SES please refer to the <u>Applying for a skills assessment guide</u> and the dedicated <u>SES page</u> on our website.

To apply for another SES, follow these steps:

1. Click on Request New SES

| Finalized |            |                 |  |
|-----------|------------|-----------------|--|
|           | Review SES | Request New SES |  |

2. Add your employment details by clicking on the Add Experience button.

| SES requ              | lest form      |                                  |
|-----------------------|----------------|----------------------------------|
| Employment<br>Details | Review<br>Form |                                  |
| Employm               | ent Details    | Fields marked as ^ are mandatory |
|                       |                |                                  |

- 3. You will follow the same steps you completed when you requested your first SES. You will need to include all employment statements for work you would like included in the new SES. This includes previously submitted employment statements.
- 4. When you return to your dashboard, your ability to review your previous SES will no longer be available. However, you can download a copy from your messages and your previous SES would still be valid.

## Troubleshooting

If you are experiencing issues with using the Applicant portal, please:

- 1. Check the <u>FAQs</u> on our website in relation to the Applicant portal.
- 2. Email AITSL at migration@aitsl.edu.au.
- 3. Note: AITSL does not provide phone and face-to-face services. Please direct all enquiries to our email address.

aitsl.edu.au Email:

migration@aitsl.edu.au

AITSL is funded by the Australian Government